# L6502B-Vortex-CG65 Pro说明书折页

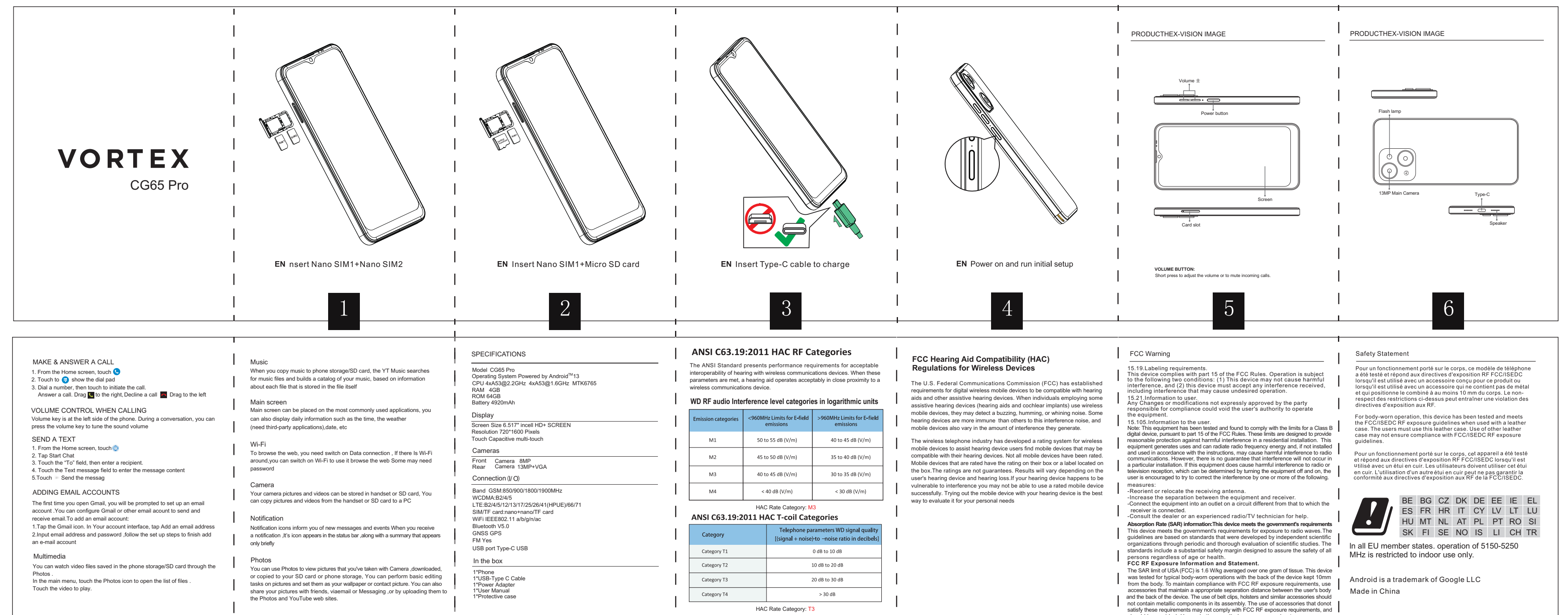

PDF

should be avoided. Use only the supplied or an approved antenna.

## VORTEX